## Secondary Compositing in the Infinite Campus Grade Book for Teachers

Teachers will have access to make updates to the Grade Calc Options in the Infinite Campus Grade Book for each section they teach in Semester 2 of the 2017-2018 school year. One key area of the Grade Calc Options is Semester Grade Compositing, determining the weight of Quarter 3, Quarter 4, and the Semester Exam toward the Semester Grade. The instructions here guide teachers to update the Grade Calc Options for each section per school site administrator instructions.

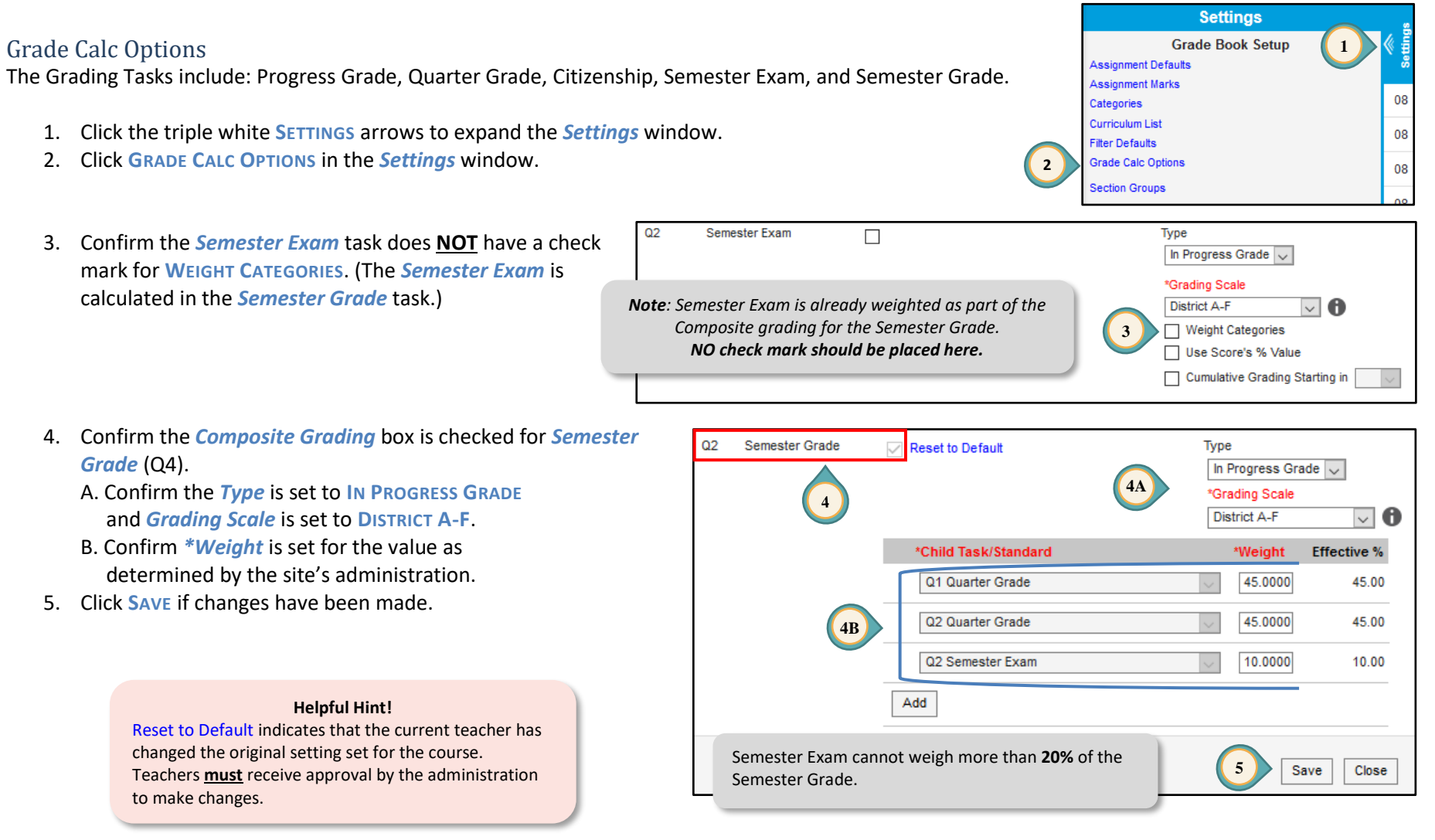